## Avaya Workplace Quick Start Guide

## Video On/Off and Muting during a call for desktop and Mac computers

The Settings of the Virtual Meeting Room will determine whether your video will be turned on automatically when you join a meeting.

• Video On/Off

To enable your video in a meeting:

1. Click on the Video button, it will be blue when your camera is OFF.

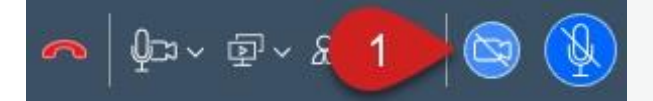

To disable your video in a meeting:

2. Click on the Video button, it will be grey when your camera is ON.

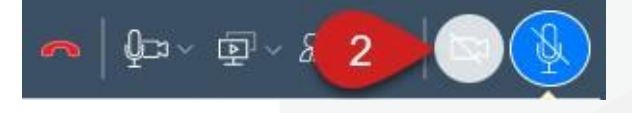

Mute

When you connect to a meeting your microphone will automatically be muted

To unmute the Microphone:

1. Click on the Microphone button, it will change from blue (muted) to grey (un-muted).

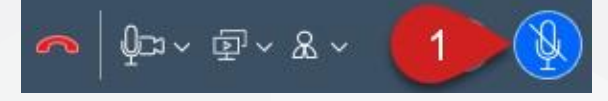

To mute the Microphone:

2. Click on the Microphone button, it will change from grey (un-muted) to blue (muted).

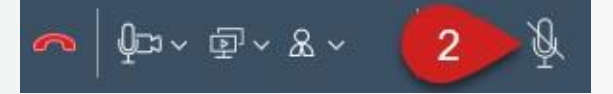

## Further Information and advice

Internal WA Health users Intranet: <u>Telehealth Hub</u> Phone: WACHS Service Desk **1800 794 748** Internal and External users Website: <u>https://healthywa.wa.gov.au/Articles/S\_T/Telehealth-appointments-at-home</u> Email: <u>WACHSICTHelpdesk@health.wa.gov.au</u>